# Comment activer et paramétrer la gestion des forfaits jours ?

La fonctionnalité oHRis de **suivi des forfaits jours** permet à chaque collaborateur concerné par une convention de forfaits jours de déclarer ses jours travaillés et chômés tout au long de l'année, et d'indiquer s'il a respecté ses temps de repos pour chaque semaine de l'année. Cette déclaration peut être suivie et validée par son responsable hiérarchique, ainsi que par le gestionnaire RH de sa société.

En tant qu'administrateur, il va être nécessaire d'effectuer différents ajustements de paramétrage.

- Activez la gestion des forfaits jours
- Paramétrez la feuille d'activité
- Créez les activités dédiées
- Ajustez dans le module Absences
- Apportez des modifications aux profils

Rendez-vous sur l'écran de paramétrage : **Paramétrage > Général > Structures/services >** Editer,

sur la ligne de la structure concernée: cliquez sur la clé en colonne Action, puis onglet Activités, rubrique Général

Dans cette rubrique, vous disposez de 2 onglets : rdv dans l'onglet **Forfaits jours**.

Cochez Afficher l'onglet "Synthèse forfait jours" dans la feuille d'activité

ainsi que **Activer la fonctionnalité de déclaration légale sur la feuille d'activités**, vous pouvez renseigner un texte de votre choix si vous le désirez,

et choisissez la période de calcul du forfait jours en sélectionnant la sélectionnant dans le menu déroulant avant d'enregistrer.

Last update: 2024/08/27 param\_activites:activer\_la\_gestion\_forfaits\_jours https://documentation.ohris.info/doku.php/param\_activites:activer\_la\_gestion\_forfaits\_jours 09:33

| Général Absences CET                                                                         | Notes de frais Activités Temps                                                                                                    |               |  |
|----------------------------------------------------------------------------------------------|----------------------------------------------------------------------------------------------------|---------------|--|
| Général                                                                                      | Activités                                                                                                    | Forfait jours |  |
| Paramétrage de la feuille d'activité<br>Paramétrage des déclarants<br>Paramétrage des emails | <ul> <li>Afficher l'onglet "Synthèse forfait jours" dans la feuille d'activité</li> <li>Activer la fonctionnalité de déclaration légale sur la feuille d'activités</li> </ul> |               |  |
|                                                                                              | texte personnalisé possible si vous le souhaitez                                                                                                    |               |  |
|                                                                                              | Période de calcul du forfait *                                                                                                    |               |  |
|                                                                                              | Du 01 janvier au 31 décembre                                                                                                    | ~             |  |

Rendez-vous sur l'écran de paramétrage : **Paramétrage > Général > Structures/services > Editer,** 

sur la ligne de la structure concernée: cliquez sur la clé en colonne Action, puis onglet Activités, rubrique Paramétrage de la feuille d'activité

Ces paramètres vont vous permettre de définir le contenu de la feuille d'activité et la latitude que vous laissez aux utilisateurs pour son remplissage et son envoi en validation.

| 2025/07/08 20:50                     | 3/7                                            | activer_la_gestion_forfaits_jours                         |
|--------------------------------------|------------------------------------------------|-----------------------------------------------------------|
| Général                              | Autoriser les imputations sur les jours fériés | Activité par défaut pour les jours fériés                 |
| Paramétrage de la feuille d'activité |                                                | Aucun ~                                                   |
| Paramétrage des déclarants           |                                                | Activité par défaut pour les jours chômés                 |
| Paramétrage des emails               | Autoriser les imputations sur les jours chômés | Aucun ~                                                   |
|                                      |                                                | Activité par défaut pour les samedi                       |
|                                      | Autoriser les imputations sur les samedi       | Aucun ~                                                   |
|                                      |                                                | Activité par défaut pour les dimanches                    |
|                                      | Autoriser les imputations sur les dimanche     | Aucun ~                                                   |
|                                      | Autoriser les commentaires sur les imputations |                                                           |
|                                      | Autoriser le commentaire global                | Autoriser la clôture des feuilles d'activité              |
|                                      | Prendre en compte le statut des absences dans  | Ajouter l'autocompletion au champ de sélection d'activité |

Cochez ou non (selon le besoin du métier) les paramètres entourés en rouge.

Les autres paramètres ne sont pas pertinents pour la gestion des forfaits jours dans oHRis. Vous avez la possibilité de faire en sorte que les jours fériés, weekends, etc. soient par défaut en "non travaillé" ou " travaillé" : paramétrez la valeur souhaitée à l'aide du menu déroulant (champs entourés en bleu).

| Période de saisie inférieure * | Péri                 | ode de saisie s | upérieure *            |   |
|--------------------------------|----------------------|-----------------|------------------------|---|
| Jusqu'au début du mois         | ~ N                  | on autorisé     |                        | ~ |
| Jusqu'à X mois dans le passé   | Jusc                 | qu'à X mois da  | ns le futur            |   |
|                                |                      |                 |                        |   |
| Ecart type *                   | Mode de validation * |                 | Mode de saisie *       |   |
|                                | Au fil de l'eau      | ~               | En fraction de journée | ~ |

됩

Ces paramètres sont à la discrétion du métier et selon vos besoins.

pour les forfaits jours, l'écart type doit être au moins de 0.5, et le mode de saisie en fraction de journée.

Vous pouvez choisir un mode de validation au fil de l'eau, en hebdomadaire ou en mensuel. Une fois l'ensemble des paramétrages, cliquez sur Enregistrer.

Si vous souhaitez activer les envois de mail, rendez-vous dans la dernière rubrique Paramétrage des emails pour activer les envois selon vos préférences.

Rendez-vous sur l'écran de paramétrage : Paramétrage > Activités > Activités

Pour créer une activité globale libellée "Travaillée", cliquez sur Ajouter.

Dans les champs Libellé long et Libellé court renseignez "Travaillée",

il n'est pas nécessaire de compléter les champs de références 1/2/3.

Cochez OUI à **Activité globale** et **Validation-Axe hiérarchique** si vous souhaitez qu'il y en ai une, cochez NON à **Considérée comme une absence**,

Renseignez une **date de début** d'activité (par défaut, la date du jour se complète), il n'est pas nécessaire de renseigner une **date de fin**.

Associez cette activité à la structure concernée, attribuez un financeur ainsi qu'un type d'activité. Et cliquez enfin sur Enregistrer .

Créez ensuite une activité globale libellée "Non travaillée" en procédant de la même façon que pour l'activité "Travaillée" **SAUF** que vous devez cocher OUI à **Considéré comme une absence**.

Il va être nécessaire d'aller dans le module Absences pour ajuster le paramétrage de tous les types d'absences **qui ne sont pas à comptabiliser en tant que jour « travaillé »** dans la gestion des forfaits jours.

Rendez-vous sur l'écran de paramétrage : **Paramétrage > Absences > Types d'absences,** cliquez sur le crayon en bout de ligne du libellé concerné

Dans toutes les absences différentes des Congés annuels et RTT, cochez à OUI le champ **Inclure** dans le calcul du forfait jour avant d'enregistrer.

Soit, toutes les « absences » qui doivent être comptabilisées en jour non travaillé dans la gestion des forfaits jours.

| Inclure dans le calcul | Tag feuille de Temps |  |
|------------------------|----------------------|--|
| du forfait jour        | ~                    |  |
| Oui                    |                      |  |
|                        |                      |  |

Au besoin, cette page de notre manuel vous assiste pour accéder aux paramétrages du type d'absence.

Pour terminer le paramétrage de la gestion des forfaits jours, des modifications doivent être apportées aux profils Activité déclarant, Activité valideur hiérarchique et Activité gestionnaire afin qu'ils puissent visualiser uniquement les écrans dédiés à la gestion des forfaits jours.

Au besoin, cette page vous détaille le chemin et le fonctionnement des profils dans oHRis.

## I- Activité déclarant

### Modifiez le libellé + Enregistrer .

Cochez comme ci-dessous + **Enregistrer** en bas de page.

| Généra    | 1           |            |    |  |
|-----------|-------------|------------|----|--|
| Libellé * |             |            |    |  |
| Activité  | déclarant F | orfait jou | rs |  |
|           |             |            |    |  |

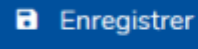

# Gestion des rôles

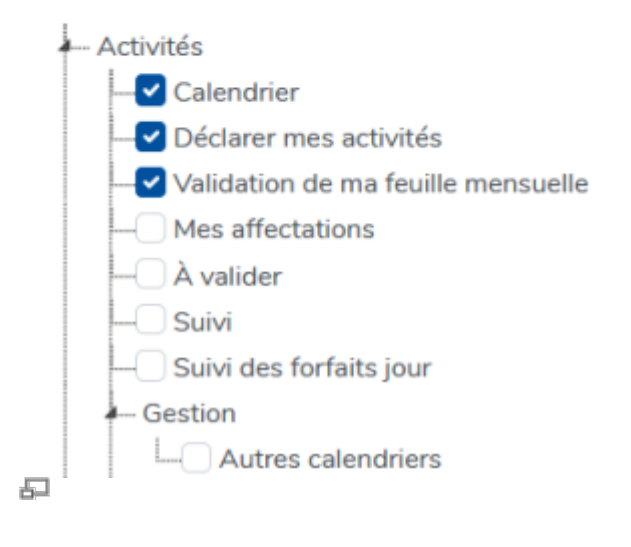

# II- Activité valideur hiérarchique

Modifiez le libellé + Enregistrer .

Cochez comme ci-dessous + **Enregistrer** en bas de page.

Last update: 2024/08/27 param\_activites:activer\_la\_gestion\_forfaits\_jours https://documentation.ohris.info/doku.php/param\_activites:activer\_la\_gestion\_forfaits\_jours 09:33

Général Libellé \* Activité valideur hiérarchique Forfait jours Enregistrer Gestion des rôles - Activités ---- Calendrier — Déclarer mes activités Validation de ma feuille mensuelle Mes affectations 🛃 À valider - Suivi 🔽 Suivi des forfaits jour - Gestion 됩

## III- Activité gestionnaire

Créer un profil (ou plusieurs profils) Activité gestionnaire (selon les besoins métier), modifiez le libellé + **Enregistrer**.

Cochez comme ci-dessous + **Enregistrer** en bas de page.

#### Libellé \*

Activité gestionnaire Forfait jours

Enregistrer

#### Gestion des rôles

| - Activités                                                                                                    |
|----------------------------------------------------------------------------------------------------|
| Calendrier                                                                                                    |
| Déclarer mes activités                                                                                                    |
|                                                                                                    |
| Mes affectations                                                                                                    |
|                                                                                                    |
| Suivi                                                                                                    |
|                                                                                                    |
| - Gestion                                                                                                    |
| └─ <b>─</b> Autres calendriers                                                                                                    |
| - Extractions                                                                                                    |
| Imputations - Multicritères                                                                                                    |
| Feuille d'activité                                                                                                    |
| Prévisionnel                                                                                                    |
| Export des coûts                                                                                                    |
| Synthèse activité                                                                                                    |
|                                                                                                    |
| Imputations - Détail des imputations                                                                                                    |
|                                                                                                    |
| - File - File - |

Une fois que vous avez paramétré ce dernier profil, en utilisant les autres onglets du profil (onglet "Utilisateurs", "Périmètre" et "Activités"), vous devez définir :

- le ou les gestionnaires pertinents (en veillant à activer leur module Activités dans leur fiche utilisateur au préalable),
- le périmètre de gestion pertinent.

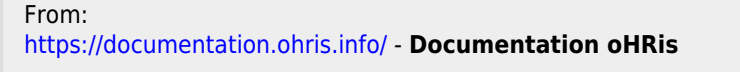

Permanent link: https://documentation.ohris.info/doku.php/param\_activites:activer\_la\_gestion\_forfaits\_jours

Last update: 2024/08/27 09:33

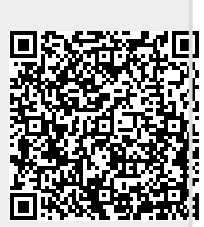